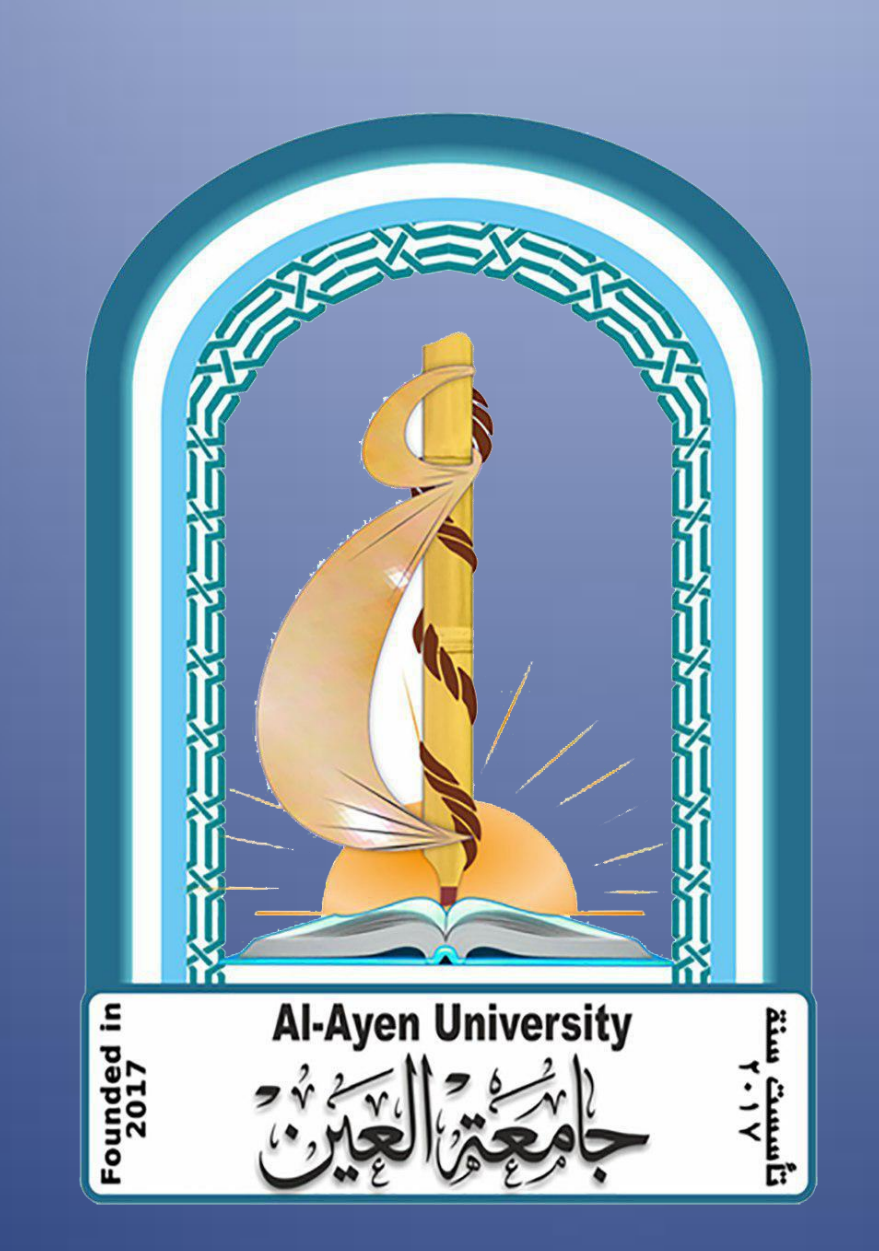

# دليل استخدام المنصة التعليمية للطالب Edmodo

اعداد المهندسة/ نور هارون

من اجل استخدام Edmodo يجب الاشتراك كمدرس وانشاء حساب معلم هذا الحساب لغرض الانضمام بالمجموعات الاخرى وانشاء مجموعات خاصة بك عملية الاشتراك كالتالي

- 1- انتقل الى الموقع <u>www.edmodo</u>.
- انشاء حساب مجاني اختار (حساب طالب).
- تعبئة نموذج التسجّل وادخال كود المجموعة واسم مستخدم وكلمة مرور، ادخال البرّد الإلكتروني هو أمر اختّاري،
   الضغط على تسجيل
  - 4- فحص البريد الاكتروني ومتابعة المطلوب لاتمام التسجيل.

خطوات التسجيل في حساب الطالب

| الطالب يستخدم رمز المجموعة<br>للدخول للحساب في المرة الاولى<br>فقط                                                                              | Student Sign Up                                                                                               | الطلاب الذين لديهم حساب سابق في<br>البرنامج يستطيعون الدخول بضغط على<br>زر□+□عند تبويب<br>groups |
|----------------------------------------------------------------------------------------------------|----------------------------------------------------------------------------------------------------|--------------------------------------------------------------------------------------------------|
| Sign in to Edmodo.<br>Username or Email                                                                                                    | Group Code<br>Username                                                                                        | Groups                                                                                           |
| Password Login Forgot your password?                                                                                                    | Password<br>Email (optional)                                                                                  | Join Group *                                                                                     |
| Sign up now. It's free.<br>I'm a Teacher I'm a Student<br>I'm a Parent   Schools & Districts (ر<br>لا يحتاج الطالب ان<br>يكون لدية ايميل<br>خام | First Name Last Name Vou and your parent agree to our Terms of Service and our Privacy Policy. Sign up Cancel | Group Code<br>Cancel or Join<br>بعد ذلك يدخل رمز<br>المجموعة حسب ما اعطتهم                       |

# الصفحة الرئيسة في حساب الطالبة

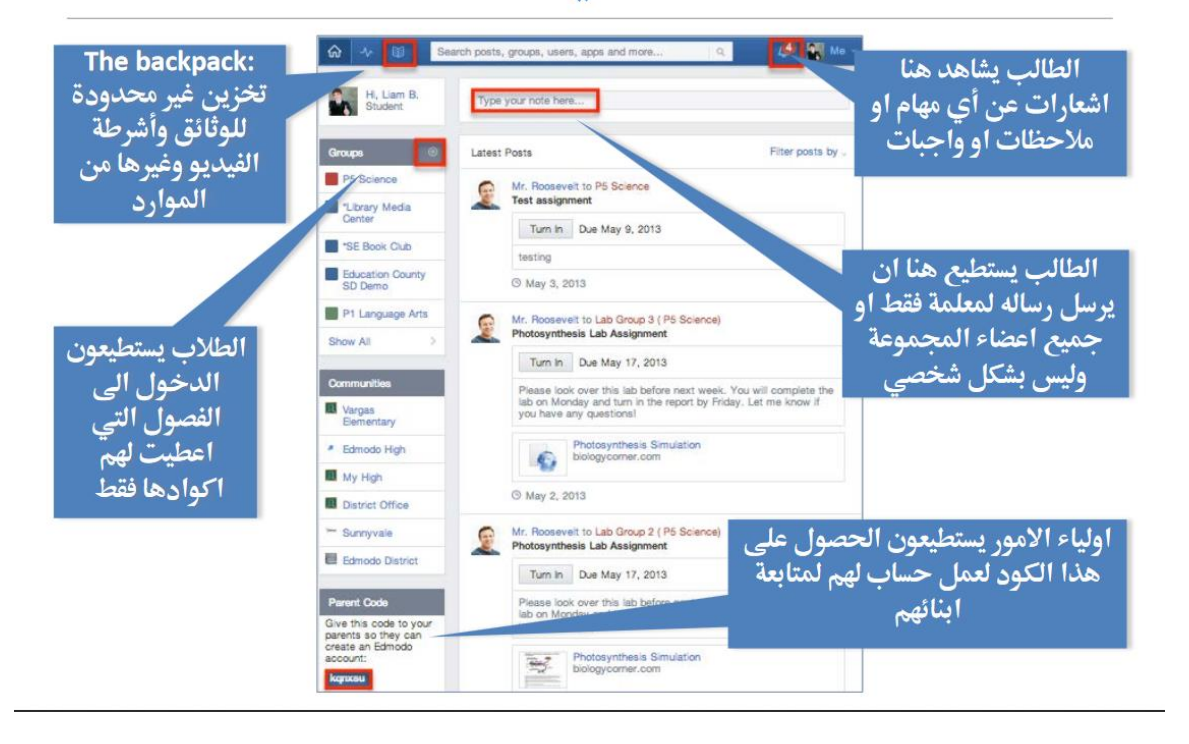

انتخطيط وانتقيم ً Your Planner/Calendar

عند تحديد الاستاذ لمهمة معينة او حدث او اضافة امتحان سيظهر مباشرة للطلاب في جزء التخطيط والتقويم لديهم .

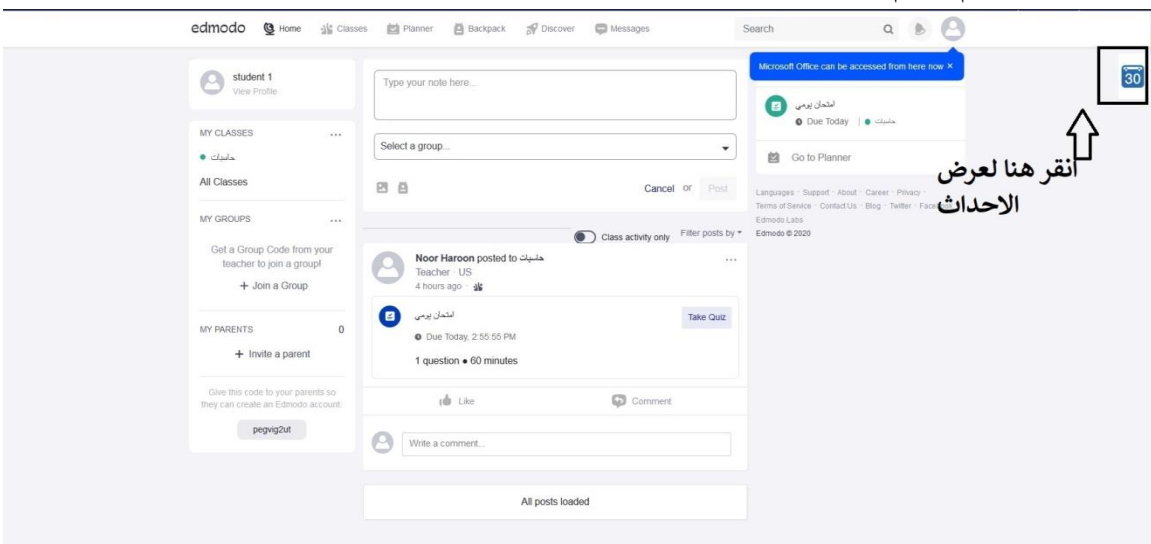

على الجانب الايمن انقر على ايقونة التقويم سوف تظهر الاحداث التي تمت اضافتها

| Based on the faceback we received from the Edmodo community, we will continue to meintain and improve the functionality of the Planner. Thank you for sharing your opinion with us and or<br>Planner       very time       very time       very | <b></b>                                      |                                    |                                    | ⊌ 🗹<br>Home Planner             | Progress Backpack Message             | s Notifications          |       |
|----------------------------------------------------------------------------------------------------|----------------------------------------------|------------------------------------|------------------------------------|---------------------------------|---------------------------------------|--------------------------|-------|
| Verie         Mary 26 - Mary 30         Today         Image: Control of Control of                                                    | Based on the feedback we re<br>using Edmodol | ceived from the Edmodo commun      | nity, we will continue to maintain | n and improve the functionality | of the Planner. Thank you for sharing | your opinion with us and | l for |
| Week         Meth         May 26 - May 30         Today         <         >           TUESDAY<br>Mer 20, 2003         WEDNESDAY<br>Mer 20, 2003         THURSDAY<br>Mer 20, 2003         FRIDAY<br>Mer 20, 2003         SATURDAY<br>Mer 20, 2003         SATURDAY<br>Mer 20, 2003         SATURDAY           SomeDay         Ocoming Soon         Coming Soon         Coming Soon         State         State         Stat                                                                                                    | Planner                                      |                                    |                                    |                                 |                                       | everything               | 0     |
| TUESDAY         WEDNESDAY         THURSDAY         FRIDAY         SATURDAY           Wer 21, 303         Wer 27, 303         Wer 22, 303         Wer 23, 303         Wer 23, 303         Wer 23, 303           Image: Image: Ima                                                                                                    | Week Month                                   |                                    |                                    |                                 | May 26 - May 30                       | Today <                  | >     |
| SOMEDAY COMING SOON                                                                                                    | TUESDAY<br>MAY 26, 2020                      | WEDNESDAY<br>MAY 27, 2020          | THURSDAY<br>MAY 28, 2020           | FRIDAY<br>MAY 29, 2020          | SATURDAY<br>MAY 30, 2020              |                          |       |
| SOMEDAY COMING SOON                                                                                                    | امتُحان پرمی 🍳<br>حليك                       |                                    |                                    |                                 |                                       |                          |       |
| SOMEDAY COMING SOON                                                                                                    |                                              |                                    |                                    |                                 |                                       |                          |       |
| SOMEDAY COMING SOON                                                                                                    |                                              |                                    |                                    |                                 |                                       |                          |       |
| SOMEDAY COMING SOON                                                                                                    |                                              |                                    |                                    |                                 |                                       |                          |       |
|                                                                                                    | SOMEDAY                                      |                                    |                                    | COMING SOON                     |                                       |                          |       |
|                                                                                                    |                                              | hat you plan to complete in the fu | ture                               |                                 |                                       |                          |       |

#### وايضا سوف تظهر الامتحانات التي تمت اضافتها في الصفحة الرئيسية للطالب كما في الصورة ادناه

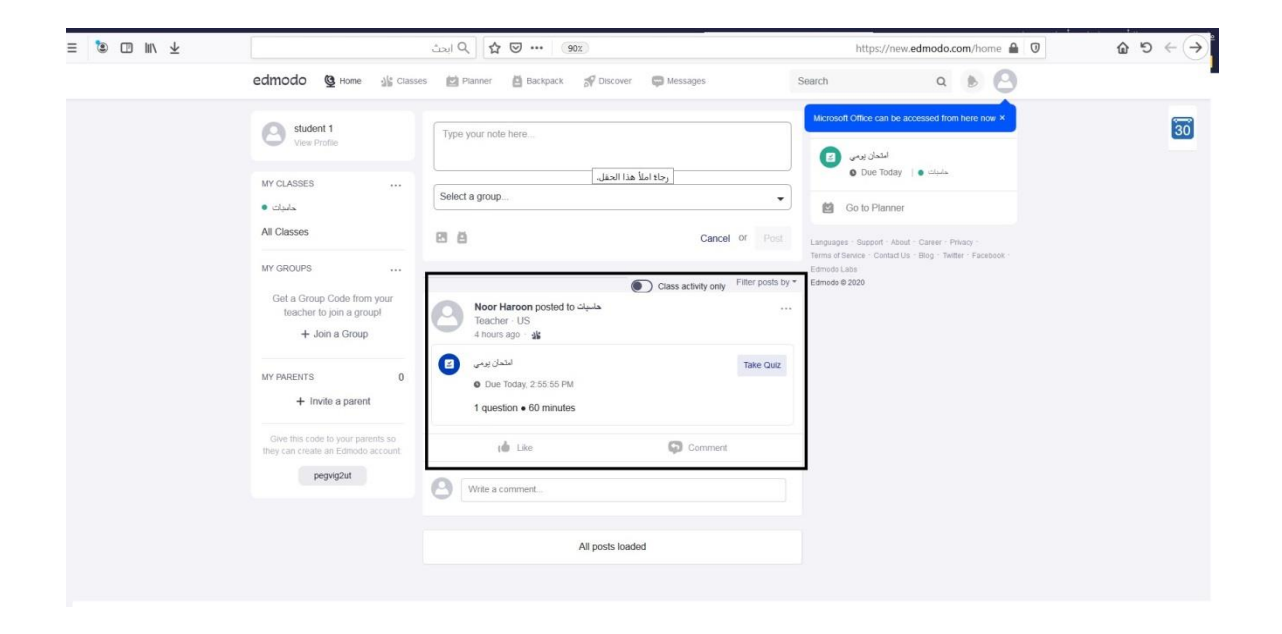

#### انقر على الامتحان (take quiz) للاجابة على الاسئلة

| ≡ 🐌 🖽 🗤 🛧 |                                                                       | https://new.edmodo.com/home 🔒 0              | <u>ר</u> ⊖ → פ ה                                                                                        |         |
|-----------|-----------------------------------------------------------------------|----------------------------------------------|----------------------------------------------------------------------------------------------------|---------|
|           | edmodo 🔮 Home 🏦 Classe                                                | s 🔯 Planner 🖨 Backpack 🚀 Discover 🖨 Messages | Search Q 6                                                                                              | e<br>•) |
|           | Student 1<br>View Profile                                             | Type your note here                          | Microsoft Office can be accessed from here now X                                                        | 30      |
|           | MY CLASSES<br>• دليناء<br>All Classes                                 | Solect a group                               | Due Today     O Due Today     O Due Today     O Toda                                                    |         |
|           | MY GROUPS<br>Get a Group Code from your<br>teacher to join a group!   | ۲۰ ۲۰ ۲۰ ۲۰ ۲۰ ۲۰ ۲۰ ۲۰ ۲۰ ۲۰ ۲۰ ۲۰ ۲۰ ۲     | <ul> <li>Stepper Analy Career - Press<br/>King - Trader - Facebook<br/>cable<br/>e 2000     </li> </ul> |         |
|           | + Join a Group<br>MY PARENTS 0<br>+ Invite a parent                   | 1 question = 60 minutes                      | e Quz                                                                                                   |         |
|           | Give this code to your parents so they can create an Edihodo account. | the Comment                                  |                                                                                                    |         |
|           |                                                                       | All posts loaded                             |                                                                                                    |         |

## ارسال رسالة

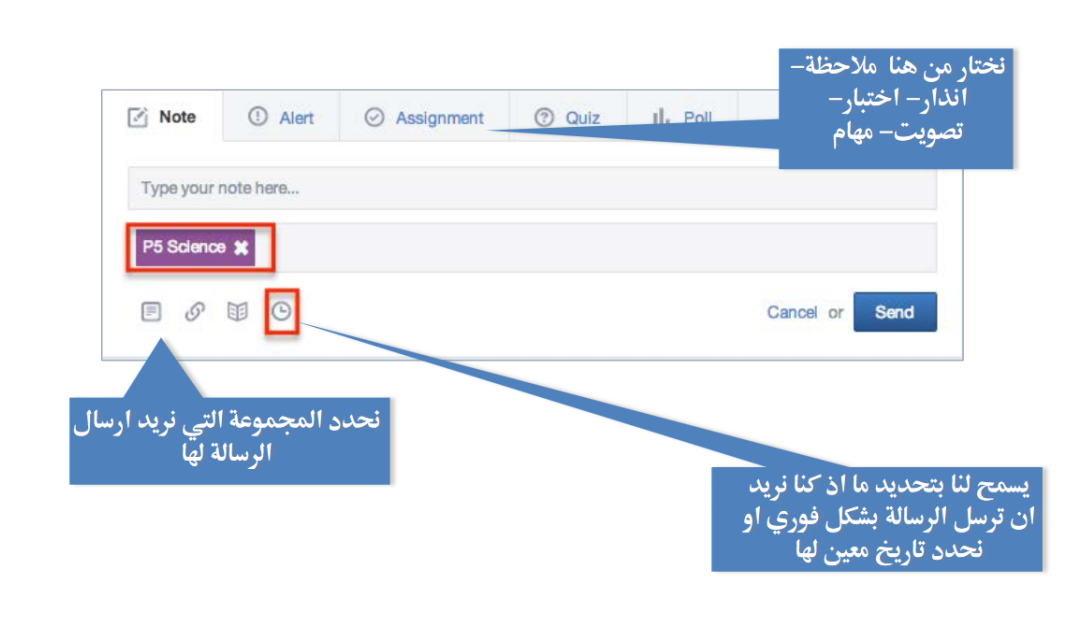

# دليل استخدام ادمودو للطالب إضافة حدث أو مهمة للمخطط : الفرق بِّن الحدث والمهمة: الحدث: يُظهر فِّي مخطط الجمّيع وِّيتم مشاركته مع أفراد المجموعة. المهمة: لا يُتم مشاركتها مع أحد. الطرّيقة: 1- انقر على اسبوع Week فَي الجزء الأُيسر العلوي من المخطط. 2 - انقر على علامة + الرمادية اللون بحسب الُيوم الذي تحدده

| <b>@</b>                                                                                                    |                          | Ge 🖄<br>Home Planner F | Progress Backpack Message | s Notifications |
|----------------------------------------------------------------------------------------------------|--------------------------|------------------------|---------------------------|-----------------|
| using Edmodol                                                                                                    |                          |                        |                           |                 |
| <b>1</b><br>Planner ⊛                                                                                                    |                          |                        |                           | everything O    |
| Week Month 2                                                                                                    |                          |                        | May 26 - May 30           | Today < >       |
| TUESDAY         Image: Control of the state of the state of the | THURSDAY<br>MAY 28, 2020 | FRIDAY<br>MAY 29, 2020 | SATURDAY<br>MAY 30, 2020  |                 |
| التحل يومي Q<br>حلبت                                                                                                    |                          |                        |                           |                 |
|                                                                                                    |                          |                        |                           |                 |
|                                                                                                    |                          |                        |                           |                 |
|                                                                                                    |                          |                        |                           |                 |
| SOMEDAY                                                                                                    |                          | COMING SOON            |                           |                 |
|                                                                                                    |                          |                        |                           |                 |
| New Task                                                                                                    |                          |                        |                           |                 |
| that you plan to complete in the ful                                                                                                    |                          |                        |                           |                 |

اختر هل هو مهمة أو حدث.

لو كان حدثاً ادخل وصف الحدث ً, اليوم او الفترة الزمنية المجموعة التي سيتم مشاركة الحدث معها ثم انقر على زر انشاء . سُيظهر الحدث فَي مخطط الادمودو الخاص بك وبأعضاء المجموعة. وُيمكن بطرُيقة مماثلة إنشاء أحداث فَي وضع العرض بالشهر بدلا من أسبوع

لو كان مهمة: ادخل وصف المهمة وَّيوم تنفيُّذها ، ثم انقر إنشاء

| ≡       | ۱ ۱ | $\overline{\mathbf{T}}$ |       |                 |                  |      | ک ایجٹ | 2         | ☆ (     | 9          | ÷      |     |    |                  |         |          | https://www | edmodo.com           | /home#/planne | er 🔒 🛈   | ⊕ C' ∰ |
|---------|-----|-------------------------|-------|-----------------|------------------|------|--------|-----------|---------|------------|--------|-----|----|------------------|---------|----------|-------------|----------------------|---------------|----------|--------|
| 8       |     |                         | -     |                 |                  |      |        |           |         |            |        |     |    | <u>©</u><br>Home | Planner | Progress | Backpack    | <b>P</b><br>Messages | Notifications | <b>.</b> |        |
| 9       |     |                         | using | Edmos           | iol              |      |        |           |         |            |        |     |    |                  |         |          |             |                      |               |          |        |
| 10<br>1 |     |                         | Pla   | nne             | r                |      |        |           |         |            |        |     |    |                  |         |          |             |                      | every         | thing O  |        |
|         |     |                         | We    | эk              | Month            |      |        |           |         |            |        |     |    | -                |         |          | May         | 26 - May 30          | Today         | < >      |        |
|         |     |                         |       | TUE             | SDAY<br>99, 2020 | WEDN | Crea   | te Ev     | ent.    | <u>د ځ</u> | ĩ      |     |    | مھ<br>Task       | Â       |          | RD/         | Y<br>o               |               |          |        |
|         |     |                         | Q     | امثمان پر<br>حد |                  |      | •P     | lease     | add a   | desci      | iption | 1.  |    |                  |         |          |             |                      |               |          |        |
|         |     |                         |       |                 |                  |      |        | 5/26/2    | 020     |            | 12:0   | 0am |    | Date Dates       |         |          |             |                      |               |          |        |
|         |     |                         |       |                 |                  |      | <      | JI 2 10/2 | Ma      | ay 202     | 3      | Van | >  | Date Range       |         |          |             |                      |               |          |        |
|         |     |                         |       |                 |                  |      | S      | M         | T       | W          | T      | F   | S  |                  |         |          |             |                      |               |          |        |
|         |     |                         |       |                 |                  |      | 3      | 4         | 28<br>5 | 6          | 7      | 8   | 9  |                  | Cancel  | or C     | eate        |                      |               |          |        |
|         |     |                         |       |                 |                  |      | 10     | 11        | 12      | 13         | 14     | 15  | 16 | _                |         |          |             |                      |               |          |        |